### Read Me DIME Manager 1.3.7

Deutsch Version 1.3.7 des DIME Managers enthält folgende neue Funktionen und Verbesserungen:

# 1.1 Unterstützung neuer Geräteklassen

### (ID 17216)

Um eine neu eingeführte Geräteklasse zu unterstützen, war bisher eine neue Systemsoftware-Version des DIME Managers notwendig.

Nun werden neue Klassen nach einer Firmware-Aktualisierung unterstützt. Dazu muss auf der Registerkarte **WARTUNG** im **FIRMWARE**-Bereich **KONFIGURIEREN** ausgewählt werden. Das Fenster **FIRMWARE-INFORMATIONEN** wird geöffnet. Über die Schaltfläche **Aktualisieren** wird der Datei-Download gestartet.

### 1.2 HTTPS-Port

### (ID 16512)

Der Port, über den der DIME Manager das Gerät per HTTPS konfiguriert, kann nun frei gewählt werden.

Die Konfiguration des HTTPS-Ports erfolgt unter dem Menü **Gerät HINZUFÜGEN** im Feld **Https Port**. Standardmäßig ist dort der Port 443 eingetragen.

# 1.3 Sortierung nach Firma / Standort

### (ID 17606)

In der Übersicht werden nun die Firmen und Standorte der Geräte gleichzeitig angezeigt.

Falls in der Geräteübersicht *Firma* ausgewählt ist, wird im Anzeigebereich des Hauptfensters eine Spalte für den Standort angezeigt.

Falls in der Geräteübersicht *Standort* ausgewählt ist, wird im Anzeigebereich des Hauptfensters eine Spalte für die Firma angezeigt.

## 1.4 Anzeigeeinstellungen

### (ID 17531)

Der DIME Manager erinnert sich nun beim Programmstart an die zuletzt genutzte Fensterposition und -größe. English Version 1.3.7 of DIME Manager contains the following new functions and improvements:

### 1.1 Support of new appliance classes

#### (ID 17216)

To support a newly introduced appliance class, a new system software version of DIME Manager was necessary.

Now new classes are supported after a firmware update. To trigger this, select **Configure** in the *FIRMWARE* area on the tab *MAINTENANCE*. The *FIRMWARE INFORMATION* window opens. The file download starts after clicking the **Update** button.

### 1.2 HTTPS port

#### (ID 16512)

The port used to configure a device via HTTPS is now freely selectable.

The HTTPS port is configured in the **Https Port** field in the **ADD DEVICE** menu. By default port *443* is used.

## 1.3 Sorting by company/location

#### (ID 17606)

In the overview section, company and location of a device are displayed simutaneously.

If *Company* is selected in the device explorer, a column for the location is displayed in main window.

If *Location* is selected in the device explorer, a column for the company is displayed in main window.

# 1.4 Display settings

(ID 17531)

DIME Manager remembers the last-used window position and dimension on program startup.